## ■ ポップアップブロックの解除

ポップアップブロックが設定されていると、ブラウザ上のボタンをクリックしても次の画面が 表示されないことがあります。(例) My TGU.net で採点登録画面が開かないなど ブラウザ上で、ボタンをクリックしても次の画面が表示されない場合は、以下の方法で、ポップ アップブロックを解除してください。

1) 画面右上の ・・・ をクリック後 [設定] をクリック

| □ ₩ 在学生の方 太成学院大学 × +                                      |                                 |                                                                                                    |                                                                            | - 0                              | ×   |
|-----------------------------------------------------------|---------------------------------|----------------------------------------------------------------------------------------------------|----------------------------------------------------------------------------|----------------------------------|-----|
| $\leftarrow$ $\rightarrow$ C $\bigcirc$ https://www.tgu.a | c.jp/visitor/student.html       |                                                                                                    | t₀ t=                                                                      | @ <b>(</b>                       |     |
| 🔐 太成学院                                                    | 法学                              | <ul> <li>         交通アクセス     </li> <li>         も訪問い合わせ     </li> <li>         サイトマップ         文字サイズ         様年         大     </li> </ul> | <ul> <li>新しいタブ</li> <li>新しいウインドウ</li> <li>気 新しい InPrivate ウインドウ</li> </ul> | Ctrl+N<br>Ctrl+N<br>Ctrl+Shift+N |     |
| 大学紹介 学部·学科紹                                               | 介 入試情報 キャリア                     | サポート         資格・免許         施設           2         2         2                                                                            | ス-ム<br>☆ お気に入り<br>③ 履歴                                                     | 100% +<br>Ctrl+Shift+C<br>Ctrl+H | 2   |
|                                                           |                                 |                                                                                                    | <ul> <li> <u>↓</u> ダウンロード<br/>FB アブリ         </li> </ul>                   | Ctrl+J                           | >   |
| 田子エのカ                                                     | 住学主の方                           |                                                                                                    | <ul> <li></li></ul>                                                        | Ctrl+Shift+Y                     | · . |
| お問い合わせ                                                    |                                 |                                                                                                    | <ul> <li>日期</li> <li>Web キャプチャ</li> <li>送 共有</li> </ul>                    | Ctrl+F<br>Ctrl+Shift+S           |     |
| 太成学院大学で学びたい方                                              |                                 |                                                                                                    | <ul> <li>ページ内の検索</li> <li>▲ 音声で読み上げる</li> </ul>                            | Ctrl+F<br>Ctrl+Shift+U           |     |
| 一在学生の方                                                    |                                 | V RCRV                                                                                                    | その他のツール                                                                    |                                  | >   |
| 卒業生の方                                                     | 08.05 08.05 8/7 (土) ~8/15 (日) 0 | 染症への本学の対応情報<br>の大学窓口休業中の新型コロナウイル…                                                                                                    | <ul><li>(?) Aルフとフィートバック</li></ul>                                          |                                  | >   |
| 保護者の方                                                     | 08.02   ●【大阪府より】新型コロフ           | ウイルス感染症の感染拡大防止に向…                                                                                                    | Microsoft Edge を閉じる                                                        |                                  |     |
| 企業の方                                                      | 07.27   ♥ [住子生のみぶさま] 20.        | 11 牛皮 口中子生又拔惯情 莫马突…                                                                                                    |                                                                            |                                  |     |

 2) 画面左の [Cookie とサイトのアクセス許可] をクリック後、画面を下にスクロールし、 「ポップアップとリダイレクト」をクリックします。

| □ № 在学生の方   太成学院大学 × 103 設定                                                                                                    | x + - • ×                                                                                                    |
|----------------------------------------------------------------------------------------------------|----------------------------------------------------------------------------------------------------|
| $\leftarrow$ $ ightarrow$ $	extsf{C}$ $\widehat{	extsf{C}}$ $	extsf{Edge}$   edge://settings                                                                                                    | s/content 🖧 📬 😩 …                                                                                                    |
| <ul> <li>設定         <ul> <li>Q. 設定の検索</li> <li>図. ブロファイル</li> <li>ウ. ブライバシー、検索、サービス</li> <li>③. 外観</li> <li>①. 北動時</li> <li>①. 北動時</li> <li>①. 北動時</li> <li>①. 新しいタブ ページ</li> <li>〇. 株式 ロビージー</li> </ul> </li> <li>RG. Crophic と甘イトのアクサス発可</li> </ul> | 保存された Cookie とデータ         サイトとセッション間の継続的なブラウジングを容易にするために、デバイスに Cookie とデータを保存する         (2) スクロール         クロール         ダベてのサイト         耐能にたサイトのアクセス許可を表示する                                                                                                    |
| <ul> <li>weby // w/ ckary</li> <li>メクンロード</li> <li>ジアミリーセーフティ</li> </ul>                                                                                                    | 最近のアクティビティ           サイトのアクセス計画に対して行われた最新の変更           ・           ・           ・           ・           ・           ・           ・           ・           ・           ・           ・           ・           ・           ・           ・           ・           ・           ・           ・           ・           ・           ・           ・           ・           ・           ・           ・           ・           ・           ・           ・           ・           ・           ・           ・           ・           ・           ・           ・           ・           ・           ・           ・           ・           ・           ・           ・           ・           ・           ・           ・                                                                                                    |
| <ul> <li>□ 既定のブラウザー</li> <li></li></ul>                                                                                                    | <ul> <li>✓ 1メージ<br/>すべて表示</li> <li>⑦ ポップアップとリダイレクト</li> </ul>                                                                                                    |
| <ul> <li>♪ 言語</li> <li>□ ブリンター</li> <li>□ システム</li> <li>○ 設定のリセット</li> <li>□ スマートフォンとその他のデバイス</li> </ul>                                                                                                    | Image: State State Stat |
|                                                                                                    | *********** ポップアップ画面は表示されません。                                                                                                    |

3) [ブロック(推奨)] 右の青いボタンをクリックし、白くした後、

画面上部の [←サイトのアクセス許可] をクリックします。

|              | 🕺 在学生の方 🛛 太成学院大学 🗙 😳 設た                                | ε × +                                                                  | - 🗆 ×      |
|--------------|--------------------------------------------------------|------------------------------------------------------------------------|------------|
| $\leftarrow$ | $ ightarrow$ C $\widehat{\mathbf{O}}$ Edge   edge://se | ttings/content/popups to                                               | 순 🕀 😩 …    |
|              | <b>設定</b><br>Q 設定の検索                                   | <ul> <li>← サイトのアクセス許</li> <li>① クリックすると、</li> <li>● に変わります。</li> </ul> |            |
|              | ③ プロファイル                                               | ブロック (推奨)                                                              | ↘          |
|              | ⑦ プライバシー、検索、サービス                                       |                                                                        |            |
|              | ∽ 外観                                                   | 7090                                                                   |            |
|              | ○ 起動時                                                  | 追加されたサイトはありません                                                         |            |
|              |                                                        |                                                                        |            |
|              | 🕺 在学生の方   太成学院大学 🗙 😂 設知                                | ☞ ② クリック \ \                                                           | - ×        |
| $\leftarrow$ | $ ightarrow$ C $\widehat{\mathbf{a}}$ Edge   edge://se | ttings/content/popups                                                  | £≐ (ān     |
|              | 設定                                                     | ← サイトのアクセス許可 / ポップアップとリダイレクト                                           |            |
|              | Q 設定の検索                                                |                                                                        |            |
|              | ปี วีนวิติสาม                                          | ブロック (推奨)                                                              | <b>`</b> • |
|              | 🗗 プライバシー、検索、サービス                                       |                                                                        |            |
|              | 〇 外観                                                   | プロック                                                                   | 追加         |
|              | ○ 起動時                                                  | 追加されたサイトはありません                                                         |            |
|              | □ 新しいタブ ページ                                            |                                                                        |            |
|              | 🖻 共有、コピー、貼り付け                                          | 許可                                                                     | 追加         |
|              | G Cookie とサイトのアクセス許可                                   | 2011年1月1日日本日本日本日本日本日本日本日本日本日本日本日本日本日本日本日本日本日本                          |            |
|              | □ 既定のブラウザー                                             | Alexand Type フィードルのジオビバ                                                |            |
|              |                                                        |                                                                        |            |
|              | 00                                                     |                                                                        |            |

4)「ポップアップとリダイレクト」に[許可済み]と表示されていれば設定完了です。

| 田 単 在学生の方   太成学院大学 ×      公 設定                                       | ×                                             | -              |   | × |
|----------------------------------------------------------------------|-----------------------------------------------|----------------|---|---|
| $\leftarrow$ $\rightarrow$ $C$ $\textcircled{a}$ Edge   edge://setti | ngs/content                                   | ſ <del>Ŀ</del> |   |   |
| I                                                                    | 計可済み                                          |                |   |   |
| 設定                                                                   | ∠ 1X-ジ<br>+07#=                               |                | > |   |
| Q. 設定の検索                                                             | 多いで強い                                         |                |   |   |
| ③ プロファイル                                                             | <ul> <li>ブアップとリダイレクト</li> <li>許可済み</li> </ul> |                | > |   |
| ♪ ブライバシー、検索、サービス                                                     |                                               |                |   |   |
| <○ 外観                                                                |                                               |                | > |   |
| () 起動時                                                               | 1 ① 「許可済み」となっていれば                             |                |   |   |
| □ 新しいタブ ページ                                                          |                                               |                | > |   |
| 🖻 共有、コピー、貼り付け                                                        | 最近閉じたサイ ロダハニア じょう こう 。                        |                |   |   |
| この Cookie とサイトのアクセス許可                                                |                                               |                | > |   |
| □ 既定のブラウザー                                                           | サイトが複数のファイルを自動的にダウンロードしようとしたときに確認する           |                |   |   |
| 业 ダウンロード                                                             | のハンドラー                                        |                | > |   |
| 😵 ファミリー セーフティ                                                        | サイトがプロトコルの既定のハンドラーとなることを求めることを許可する            |                |   |   |

以上です。